#### TÀI LIỆU HƯỚNG DẪN THỰC HIỆN THỦ TỤC HÀNH CHÍNH TRONG LĨNH VỰC ĐĂNG KÝ, QUẢN LÝ CƯ TRÚ TRÊN CÔNG DỊCH VỤ CÔNG BỘ CÔNG AN

Khi công dân, cơ quan, tổ chức (sau đây gọi là người nộp hồ sơ) có nhu cầu đề nghị Cơ quan chức năng giải quyết thủ tục đăng ký cư trú trên cổng dịch vụ công Bộ Công an tại địa chỉ <u>https://dichvucong.bocongan.gov.vn</u> thì phải đăng ký tài khoản (đối với các trường hợp chưa có tài khoản). Sau khi <sup>(1)</sup>đăng ký tài khoản thì thực hiện <sup>(2)</sup>đăng nhập, chọn <sup>(3)</sup>thủ tục, <sup>(4)</sup>nộp hồ sơ. Các bước thực hiện cụ thể như sau:

## 1. Đăng ký tài khoản trên cổng dịch vụ công Bộ Công an

Bước 1: Người nộp hồ sơ truy cập cổng dịch vụ công Bộ công an tại địa chỉ: <u>https://dichvucong.bocongan.gov.vn</u>. Tại giao diện trang chủ cổng dịch vụ công chọn *"đăng ký"* 

| 🕈 🛛 Thủ tục hành chín                                 | h Nộp hồ sơ trực tuyến                 | Tra cứu hồ sơ | Phản ánh - Kiến nghị | Đánh giá | Văn bản | Hỏi đáp | Khảo sát    | Hỗ trợ |
|-------------------------------------------------------|----------------------------------------|---------------|----------------------|----------|---------|---------|-------------|--------|
| ĐIỀU BÁC HỎ DẠY C                                     | ÔNG AN NHÂN DÂN                        |               |                      |          |         |         |             |        |
| ối với đồng sự, phải thá<br>ối với Chính phủ, phải 1  | ân ái giúp đỡ<br>cuyệt đối trung thành | Nhập từ kho   | á tìm kiểm           |          |         |         | Tìm kiếm nâ | ng cao |
| ối với nhân dân, phải ki<br>ối với công việc, phải tả | ính trọng, lễ phép<br>ận tụy           |               |                      |          |         |         |             |        |
| òi với địch, phải cương                               | quyêt, khôn khéo.                      | _             |                      |          | _       | A       |             |        |
|                                                       |                                        | -             |                      | -        |         | 92      |             |        |
|                                                       |                                        |               |                      |          |         |         |             |        |

Bước 2: Tại giao diện trang "Đăng ký tài khoản" người nộp hồ sơ điền đầy đủ, chính xác thông tin vào biểu mẫu (lưu ý: trường thông tin đánh dấu "\*" là các trường thông tin bắt buộc phải điền) sau đó chọn đăng ký

| Họ và tên (*)                                | Email (*)                | Mật khẩu (*)                                                                  |
|----------------------------------------------|--------------------------|-------------------------------------------------------------------------------|
|                                              |                          | dặc biệt (@#\$%), có chữ số (1234), có chữ hoa (ABC),<br>có chữ thường (abcd) |
| Tên cơ quan tổ chức                          | Website                  |                                                                               |
| Số CMND/CCCD (*)                             | Tình/Thành phố (*)       | Xác nhận mật khẩu (*)                                                         |
| Số CMND/CCCD sẽ là tài khoản đăng nhập hệ th | Thành phố Hà Nội         | ▼                                                                             |
| Ngày cấp CMND/CCCD (*)                       | Quận/Huyện (*)           | Hình ảnh                                                                      |
| <b>#</b>                                     | Chưa chọn                | ✓ Chọn tệp tin                                                                |
| Nơi cấp CMND/CCCD (*)                        | Phường/Xã/Thị trấn (*)   |                                                                               |
|                                              | Chưa chọn                | ~                                                                             |
| Số điện thoại (*)                            | Số nhà/Đường/Ấp/Khóm (*) |                                                                               |
| Số fax                                       | Ngày sinh                |                                                                               |
|                                              |                          | <b>m</b>                                                                      |
| Là tài khoản doanh nghiệp                    |                          |                                                                               |

Bước 3: Sau khi đăng ký thành công hệ thống sẽ gửi mã xác thực đăng ký tài khoản và đường dẫn liên kết xác thực tới email của người nộp hồ sơ. Người nộp hồ sơ nhập mã xác thực đăng ký vào biểu mẫu hoặc truy cập vào đường dẫn để hoàn tất việc đăng ký tài khoản

| $\leftarrow$ | Cổng Dịch vụ công thông báo mã xác thực đăng ký tài khoản                                                                                                    |                                           |  |
|--------------|----------------------------------------------------------------------------------------------------|-------------------------------------------|--|
|              | T2 07/03/2022 14:59<br>Tới: Bạn                                                                                                    | $5  \ \ \ \ \ \ \ \ \ \ \ \ \ \ \ \ \ \ $ |  |
|              | Xin chào dao doan,                                                                                                    |                                           |  |
|              | Hệ thống Cổng Dịch vụ công xin thông báo:                                                                                                    |                                           |  |
|              | Mã xác thực đăng ký tài khoản 🚭 and the state là 166066                                                                                                    |                                           |  |
|              | Nếu bạn bỏ lỡ liên kết xác thực hãy nhấn vào địa chỉ sau: <u>http://dichvucong.bocongan.gov.vn/dich-vu-cong/cong-dan/xac<br/>cong-dan=dgenet&amp;return-url=%2Fdich-vu-cong%2Fcong-dan%2Fdang-nhạp</u> | <u>c-nhan-ma-dang-ky?ma-</u>              |  |
|              | Cổng Dịch vụ công Bộ Công An                                                                                                    |                                           |  |
|              | name=                                                                                                    |                                           |  |
|              | dichvucong.bocongan.gov.vn                                                                                                    |                                           |  |

# 2. Nộp hồ sơ đăng ký thường trú

Bước 1: Đối với trường hợp người nộp hồ sơ chưa có tài khoản tại Cổng dịch vụ công Bộ Công an thì thực hiện đăng ký tài khoản theo hướng dẫn tại mục 1 phần I. Đối với trường hợp người nộp hồ sơ đã có tài khoản thì bấm vào nút "đăng nhập", nhập "tên đăng nhập" và "mật khẩu" sau đó bấm "đăng nhập" để thực hiện đăng nhập vào Cổng dịch vụ công.

| Thủ tục hành chính                                                                                                    | Nộp hồ sơ trực tuyến                                                                                 | Tra cứu hồ sơ      | Phản ánh - Kiến nghị | Đánh giá | Văn bản | Hỏi đáp          | Khảo sát                 | Hỗ trợ |
|----------------------------------------------------------------------------------------------------|----------------------------------------------------------------------------------------------------|--------------------|----------------------|----------|---------|------------------|--------------------------|--------|
|                                                                                                    | CÔNG DÂN/DOANH                                                                                       | H NGHIỆP ĐĂNG      | G NHẬP               |          |         |                  |                          |        |
| ● Tài khoản cá nh                                                                                                    | ân,tổ chức 🛛 Tài khoả                                                                                | n Cơ sở cho thuê l | lưu trú              |          |         | ĐĂN<br>Đăng nhập | NG NHẬP<br>dành cho công | chức   |
| Tên đăng nhập                                                                                                    |                                                                                                    |                    |                      |          |         |                  |                          |        |
| Tên đăng nhâp                                                                                                    |                                                                                                    |                    |                      |          |         |                  |                          |        |
| Mật khẩu                                                                                                    |                                                                                                    |                    |                      |          |         |                  |                          |        |
| •••••                                                                                                    |                                                                                                    |                    |                      |          |         |                  |                          |        |
| Quên mật khẩu?   Đ                                                                                                    | )ăng ký tài khoản                                                                                    |                    |                      |          |         |                  |                          |        |
| Đăng nhập                                                                                                    |                                                                                                    |                    |                      |          |         |                  |                          |        |
| Đăng nhập (                                                                                                    | Cổng DVC Quốc gia                                                                                    |                    |                      |          |         |                  |                          |        |
| Chú ý:<br>Công dân muốn đăn<br>khoản cổng DVCQG<br>- Xóa cache trình du<br>- Reload (F5) lại tran<br>Sau đó tiến hành đãi<br>DVCQG như bình th | g nhập lại bằng một tài<br>khác thì tiến hành.<br>yệt.<br>1g hiện tại.<br>ng nhập bằng cổng<br>ường. | •                  |                      |          |         |                  |                          |        |

Bước 2: Sau khi đăng nhập chọn "nộp hồ sơ trực tuyến" trên thanh menu. Trên thanh công cụ "Lĩnh vực TTHC" <sup>(1)</sup> chọn "Đăng ký, Quản lý cư trú" =><sup>(2)</sup> bấm tìm kiếm, =><sup>(3)</sup> chọn thủ tục đăng ký thường trú.

|   | Dich vu công trực tuyến                                                                            | LĨNH VỰC TTHC                         |
|---|----------------------------------------------------------------------------------------------------|---------------------------------------|
|   |                                                                                                    | Chọn lĩnh vực thủ tục hành chính      |
| 1 | 🖞 Gia hạn tạm trú                                                                                  | Đăng ký, Quản lý cư trú 🔹             |
| ۵ | 🖁 Khai báo thông tin về cư trú đối với người chưa đủ điều kiện đăng ký thường trú, đăng ký tạm trú | <ul> <li>Cơ quan thực hiện</li> </ul> |
| 0 | 🖁 Khai báo tạm vắng                                                                                | Chọn cơ quan •                        |
| 0 | 🖹 Thông báo lưu trú                                                                                | Tim kiếm                              |
| 0 | ∄ Tách hộ                                                                                          |                                       |
| 0 | Xác nhận thông tin về cư trú                                                                       |                                       |
| 0 | Xóa đăng ký thường trú                                                                             |                                       |
| [ | 🖞 Xóa đăng ký tạm trú                                                                              |                                       |
| 0 | Điều chỉnh thông tin về cư trú trong Cơ sở dữ liệu về cư trú                                       |                                       |
| [ | Đăng ký thường trú                                                                                 |                                       |
|   | Đăng ký tạm trú                                                                                    |                                       |

Bước 3: Tại Giao diện Đăng ký thường trú. Công dân  $^{(1)}$ đọc hướng dẫn về trình tự thủ tục thực hiện =><sup>(2)</sup> ấn nộp hồ sơ

Thủ tục hành chính Nộp hồ sơ trực tuyến Tra cứu hồ sơ Phản ánh - Kiến nghị Đánh giá Văn bản Hỏi đáp Khảo sát Hỗ trọ

LĨNH VỰC TTHC

Trang chủ > Đăng ký thường trú

#### Đăng ký thường trú

|                                                                                                    | Nộp hồ sơ 💿 Nhập từ khóa tỉm kiếm       |
|----------------------------------------------------------------------------------------------------|-----------------------------------------|
|                                                                                                    | Nhập từ khóa tìm kiếm                   |
| Linn vực                                                                                                    |                                         |
| Đăng ký, Quản lý cư trú                                                                                                    | Chọn linh vực thu tục nanh chính        |
| Cơ quan thực hiện                                                                                                    | Chọn lĩnh vực 👻                         |
| Công an Xă                                                                                                    | ● Cấp Cục O Cấp Tỉnh                    |
| Cách thức thực hiện                                                                                                    | <ul> <li>✔ Or quan thực hiện</li> </ul> |
| Trực tiếp                                                                                                    | Chọn cơ quan thực hiện 👻                |
| Trực tuyến                                                                                                    |                                         |
| Trình tự thực hiện                                                                                                    | Tîm kiếm                                |
| - Bước 1: Cá nhân, tổ chức chuẩn bị hồ sơ theo quy định của pháp luật Bước 2: Cá nhân, tổ chức nộp hồ sơ tại Công an cá    | p xã Bước 3:                            |
| Khi tiếp nhận hồ sơ đăng ký thường trú, cơ quan đăng ký cư trú kiểm tra tính pháp lý và nội dung hồ sơ: + Trường hợp hồ sơ | đã đầy đủ, hợp                          |
| lệ thỉ tiếp nhận hồ sơ và cấp Phiếu tiếp nhận hồ sơ và hẹn trả kết quả (mẫu CT04 ban hành kèm theo Thông tư số 56/202      | 21/TT-BCA) cho                          |
| người đăng ký; + Trường hợp hồ sơ đủ điều kiện nhưng chưa đủ hồ sơ thì hướng dẫn bổ sung, hoàn thiện và cấp Phiếu hướr     | ng dẫn bổ sung,                         |
| hoàn thiện hồ sơ (mẫu CT05 ban hành kèm theo Thông tự số 56/2021/TT-BCA) cho người đặng ký: + Trường hợp hồ sợ khô         | na đủ điều kiên                         |

thì từ chối và cấp Phiếu từ chối tiếp nhận, giải quyết hồ sơ (mẫu CT06 ban hành kèm theo Thông tư số 56/2021/TT-BCA) cho người đăng ký. - Bước 4: Cá nhân, tổ chức nộp lệ phi đăng ký cư trú theo quy định. - Bước 5: Căn cứ theo ngày hẹn trên Phiếu tiếp nhận hồ sơ và hẹn trả kết

Bước 4: Tại giao diện nộp hồ sơ công dân chọn <sup>(1)</sup> cơ quan thực hiện thủ tục =><sup>(2)</sup> Chọn trường hợp =><sup>(3)</sup> điền thông tin người đăng ký thường trú *(trường hợp Người khai* thông tin là người đăng ký thường trú thì click vào ô "người khai báo là người thay đổi" để thông tin tự động lấy từ cơ sở dữ liệu quốc gia về dân cư và điền vào biểu mẫu cho công dân, công dân chỉ cần khai báo thông tin về "Số hộ chiếu,Số điện thoại liên hệ, Email, Nghề nghiệp,Nơi làm việc" (nếu có thay đổi))

| CƠ QUAN THỰC HIỆN     |                              |                       |               |             |                       |
|-----------------------|------------------------------|-----------------------|---------------|-------------|-----------------------|
| Tình/ Thành phố (*)   |                              | Quận/ Huyện (*)       |               | Phường/ Xã  | (*)                   |
| Chưa chọn             | •                            | Chưa chọn             | •             | Chưa chơ    | <b>-</b>              |
| Cơ quan thực hiện (*) |                              |                       |               | Số điện tho | <b>ại</b>             |
| Chưa chọn             |                              |                       | ~             |             |                       |
| Trường hợp (*)        |                              |                       |               |             |                       |
| Chưa chọn             |                              |                       |               |             | •                     |
| THÔNG TIN NGƯỜI ĐĂN   | NG KÝ THƯỜNG TRÚ<br>thay đổi |                       |               |             |                       |
| Họ và tên (*)         | Ngày sinh (*                 | )                     | Giới tính (*) |             | Số CMND/CCCD/ĐDCN (*) |
|                       | -                            | <b>m</b>              | Chưa chọn     | ~           |                       |
| Số hộ chiếu           |                              | Số điện thoại liên hệ |               | Email       |                       |
|                       |                              |                       |               |             |                       |

<sup>(4)</sup> Điền thông tin về nơi đề nghị đăng ký thường trú =><sup>(5)</sup> nội dung đề nghị *(trường hợp công dân không đăng ký thường trú vào một hộ đã có trên địa bàn thì tích vào ô "đăng ký thường trú lập hộ mới")*=><sup>(6)</sup> điền thông tin những thành viên trong hộ gia đình thay đổi cùng =><sup>(7)</sup> điền thông tin nhận thông báo tình trạng hồ sơ, kết quả giải quyết hồ sơ =><sup>(8)</sup> ấn nút đồng ý và tiếp tục để chuyển bước tiếp theo

| THÔNG TIN ĐÈ                     | NGHĮ              |                              |                  |                  |         |                 |                   |                        |                         |
|----------------------------------|-------------------|------------------------------|------------------|------------------|---------|-----------------|-------------------|------------------------|-------------------------|
| Nơi đề nghị đă                   | ng ký thường t    | trú                          |                  |                  |         |                 |                   |                        |                         |
| Tỉnh/Thành phố (                 | (*)               |                              | Quận/Huyệ        | n (*)            |         | Phu             | ờng/Xã/Thị trấn ( | ")                     |                         |
| Chưa chọn                        |                   | `                            | Chưa ci          | nọn              |         | ~               | Chưa chọn         |                        | ~                       |
| Địa chỉ (số nhà, ở               | đường phố;thôn,   | xóm,làng,ấp, ban             | , bum, phum, sóo | :)               |         |                 |                   |                        |                         |
| Nội dung đề ngh                  | (*)               |                              |                  |                  |         |                 |                   |                        |                         |
| 🗌 Đăng ký thườn                  | ng trú lập hộ mới |                              |                  |                  |         |                 |                   |                        |                         |
| Họ và tên chủ hộ                 | nơi đến (*)       |                              | Quan hệ vớ       | vi chủ hộ nơi đế | n (*)   | Số <del>l</del> | DCN/CMND chủ      | hộ nơi đến (*)         |                         |
|                                  |                   |                              | Chưa ch          | iọn              |         | •               |                   |                        |                         |
| Đăng ký thường tr                | ú                 |                              |                  |                  |         |                 |                   |                        |                         |
|                                  |                   |                              |                  |                  |         |                 |                   |                        | le                      |
| Những thành viê                  | n trong hộ gia đì | nh cùng thay đổi             |                  |                  |         |                 |                   |                        |                         |
| Chọn thành viên<br>cùng thay đổi | Họ và tên (*)     | Ngày, tháng, năm<br>sinh (*) | Giới tính (*)    | Số ĐDCN          | Số CMND | Nghề nghiệp     | Nơi làm việc      | Quan hệ với NTĐ<br>(^) | Quan hệ với c<br>hộ (*) |
| Chi tiết                         |                   | <b>**</b>                    | Chưa chọn 🗸      |                  |         | Chưa chọn       | /                 | Chưa chọn 🗸            | Chưa chọr               |
| Chi tiết                         |                   | <b>#</b>                     | Chưa chọn 🗸      |                  |         | Chưa chọn 💉     | /                 | Chưa chọn 🗸            | Chưa chọr               |
| Chi tiết                         |                   | <b>**</b>                    | Chưa chọn 🗸      |                  |         | Chưa chọn       | /                 | Chưa chọn 🗸            | Chưa chọr               |

Bước 5: Tại giao diên thành phần hồ sơ. <sup>(1)</sup> Công dân đính kèm các biểu mẫu, giấy tờ, tài liệu có liên quan =><sup>(2)</sup> ấn tiếp tục

| Quý l<br>ác ai | khách cung cấp các giấy tờ theo yêu cầu của Thành phần hồ sơ bên dưới<br>ấy tờ theo yêu cầu. Sau khi thực hiện xong, phần Đồng ý và Tiến tục"     | . Nhấn vào ô Chọn t | ệp tin sau đó chọn mục Scan file hoặc Ch | ọn tệp tin để thực hiện cung c |
|----------------|----------------------------------------------------------------------------------------------------|---------------------|------------------------------------------|--------------------------------|
| êp ti          | n tải lên có dung lượng không quá 6MB                                                                                                    |                     |                                          |                                |
| #              | Tên giấy tờ                                                                                                    | Số bản (*)          | Tệp tin                                  | Mẫu đơn                        |
|                |                                                                                                    | 1                   | Chọn tệp tin 🗸                           |                                |
|                | Giấy tờ, tài liệu chứng minh chỗ ở hợp pháp                                                                                                    |                     |                                          |                                |
|                |                                                                                                    | 1                   | Chọn tệp tin 🗸                           |                                |
|                | Giấy tờ, tài liệu chứng minh quan hệ nhân thân với chủ hộ, thành viên<br>hộ gia đình                                                              |                     |                                          |                                |
|                |                                                                                                    | 1                   | Chọn tệp tin <del>-</del>                |                                |
|                | Giấy tờ, tải liệu chứng minh thuộc trường hợp quy định tại điểm b, c<br>khoản 2 điều 20 Luật Cư trú (là người chưa thành niên, người cao<br>tuổi) |                     |                                          |                                |
|                |                                                                                                    | 1                   | Chọn tệp tin 🗸                           |                                |
|                | Giấy tờ, tài liệu chứng minh diện tích bình quân với trường hợp thuê,<br>mượn, ở nhờ                                                              |                     |                                          |                                |
|                |                                                                                                    | 1                   | Chọn tệp tin <del>-</del>                |                                |
|                | Giấy tờ, tài liệu chứng minh là chức sắc, chức việc, nhà tu hành hoặc<br>người khác hoạt động tôn giáo và được hoạt động tại cơ sở tôn giáo       |                     |                                          |                                |
|                |                                                                                                    | 1                   | Chọn tệp tin 🗸                           |                                |
| п              | Tờ khai thay đổi thông tin cư trú                                                                                                    |                     |                                          | 📥 Tải về                       |

Bước 6: Người nộp hồ sơ kiểm tra lại các thông tin nếu đúng thì nhập mã xác nhận và chọn "Tôi xin chịu trách nhiệm trước pháp luật về lời khai trên" và bấm nộp hồ sơ

| THÔNG TIN NHẬN THÔNG BÁO TÌNH TRẠNG HÒ SƠ                 |                      |              |
|-----------------------------------------------------------|----------------------|--------------|
| Hình thức nhận thông báo tình trạng hồ sơ (*)             |                      |              |
| Nhận qua cổng thông tin                                   |                      | •            |
| Số điện thoại                                             | Email                |              |
|                                                           |                      |              |
|                                                           |                      |              |
|                                                           |                      |              |
| Mã xác nhận (*)                                           | bucav                |              |
| bugqv                                                     | Đổi mã xác nhân khác |              |
| Tôi xin chịu trách nhiệm trước pháp luật về lời khai trên |                      |              |
|                                                           |                      | 3            |
|                                                           |                      |              |
| ← Quay iai                                                |                      | C2 Nộp no sơ |

Bước 6: Sau khi hoàn thành nộp hồ sơ, hệ thống sẽ chuyển sang màn hình sau:

|   | tục hành chính                                              | Nộp hồ sơ trực tuyến | Tra cứu hồ sơ        | Phản ánh - Kiến nghị        | Đánh giá      | Văn bản           | Hỏi đáp   | Khảo sát | Hỗ trợ  |  |
|---|-------------------------------------------------------------|----------------------|----------------------|-----------------------------|---------------|-------------------|-----------|----------|---------|--|
|   |                                                             |                      | QUY TRÌNH THỤ        | 'C HIỆN DỊCH VỤ CÔN         | G TRỰC TUY    | ÉN                |           |          |         |  |
|   |                                                             |                      |                      |                             |               |                   |           |          |         |  |
| 1 | Đăng ký/Đăng nhập                                           | 2 Lựa chọn           | DVC                  | 3 Nộp hồ sơ trực tuyến      | 4             | . Theo dõi kết qu | i         | 5 Nhận   | kết quả |  |
|   |                                                             |                      |                      |                             |               |                   |           |          |         |  |
|   |                                                             | Vui lòng ghi nhớ các | thông tin bên dưới d | để theo dõi tình hình xử lý | hoặc cập nhập | o thông tin hồ s  | ơ của bạn |          |         |  |
|   | Số hồ sơ G01.306.000.000-220308-0017<br>Tải khoản 063265996 |                      |                      |                             |               |                   |           |          |         |  |

### 3. Nộp hồ sơ đăng ký tạm trú

Bước 1: <sup>(1)</sup>Thực hiện tương tự đối với bước 1, bước 2 thủ tục đăng ký thường trú  $=>^{(2)}$  Chọn thủ tục đăng ký tạm trú  $=>^{(3)}$  Nộp hồ sơ

Bước 2: Tại giao diện nộp hồ sơ công dân chọn <sup>(1)</sup> cơ quan thực hiện thủ tục  $=>^{(2)}$ Chọn trường hợp  $=>^{(3)}$  thông tin người đăng ký tạm trú, điền thông tin thời gian tạm trú, nơi đề nghị đăng ký tạm trú  $=>^{(4)}$  ấn đồng ý và tiếp tục để chuyển sang bước tiếp theo (thực hiện tương tự như thực hiện thủ tục đăng ký thường trú)

(trường hợp Người khai thông tin là người đăng ký tạm trú thì click vào ô "người khai thông tin là người đăng ký tạm trú" để thông tin tự động lấy từ cơ sở dữ liệu quốc gia về dân cư và điền vào biểu mẫu cho công dân, công dân chỉ cần khai báo thông tin về "Số hộ chiếu,Số điện thoại liên hệ, Email, Nghề nghiệp,Nơi làm việc" (nếu có thay đổi))

| Cơ quan thực hiện                         |          |                      |                |          |                  |
|-------------------------------------------|----------|----------------------|----------------|----------|------------------|
| Tỉnh/ Thành phố (*)                       |          | Quận/ Huyện (*)      |                |          | Phường/ Xã (*)   |
| Thành phố Hà Nội                          | •        | Quận Hoàn Kiếm       | •              |          | Phường Hàng Mã 🔹 |
| Cơ quan thực hiện (*)                     |          |                      |                |          | Số điện thoại    |
| Công An Phường Hàng Mã                    |          |                      |                | ~        |                  |
| Thủ tục hành chính yêu cầu<br>Thủ tục (°) |          |                      | Trường hợp (*) |          |                  |
| Đăng ký tạm trú                           |          | ~                    | Chưa chọn      |          | •                |
| 🗹 Đăng ký lập hộ mới                      |          |                      |                |          |                  |
| Tạm trú từ ngày (*)                       |          | Tạm trú đến ngày (*) |                |          |                  |
| dd/mm/yyyy                                | <b>#</b> | dd/mm/yyyy           |                | <b>#</b> |                  |

## 3. Nộp hồ sơ khai báo tạm vắng

Bước 1: <sup>(1)</sup>Thực hiện tương tự đối với bước 1, bước 2 thủ tục đăng ký thường trú  $=>^{(2)}$  Chọn thủ tục khai báo tạm vắng  $=>^{(3)}$  Nộp hồ sơ

Bước 2: Tại màn hình khai báo tạm vắng. <sup>(1)</sup> Công dân điền các thông tin tạm vắng: địa chỉ tạm vắng, thời gian tạm vắng, lý do tạm vắng  $=>^{(2)}$ ấn đồng ý và tiếp tục để chuyển sang bước tiếp theo (thực hiện tương tự như thực hiện thủ tục đăng ký thường trú)

| THÔNG TIN TẠM VẮNG   |                |   |              |                        |            |
|----------------------|----------------|---|--------------|------------------------|------------|
| Nơi đến (*)          |                |   | Quốc gia     |                        |            |
| Trong nước           | ~              | - | Chưa chọn    |                        | •          |
| Tỉnh/Thành phố (*)   | Quận/Huyện (*) |   |              | Phường/Xã/Thị trấn (*) |            |
| Chưa chọn 👻          | Chưa chọn      |   | •            | Chưa chọn              | -          |
| Địa chỉ cụ thể (')   |                |   |              |                        |            |
| Tạm vấng từ ngày (*) |                |   | Đến ngày (*) |                        |            |
|                      | <b>#</b>       |   |              |                        | <b>***</b> |
| Lý do tạm vắng (*)   |                |   |              |                        |            |
|                      |                |   |              |                        | 4          |
|                      | x              |   |              |                        |            |

#### 4. Nộp hồ sơ thông báo lưu trú

Bước 1: <sup>(1)</sup>Thực hiện tương tự đối với bước 1, bước 2 thủ tục đăng ký thường trú  $=>^{(2)}$  Chọn thủ tục thông báo lưu trú  $=>^{(3)}$  Nộp hồ sơ

Bước 2: Tại màn hình thông báo lưu trú.<sup>(1)</sup> Điền thông tin cơ sở lưu trú  $=>^{(2)}$  điền thông tin về người lưu trú, thông tin nhận thông báo tình trạng hồ sơ  $=>^{(3)}$ ấn đồng ý và tiếp tục để chuyển sang bước tiếp theo (thực hiện tương tự như thực hiện thủ tục đăng ký thường trú)

| THÔNG TIN CƠ SỞ LƯU TRÚ                |   |                |          |                     |               |   |  |  |
|----------------------------------------|---|----------------|----------|---------------------|---------------|---|--|--|
| Loại hình cơ sở lưu trú (*)<br>Loading |   |                |          | Tên cơ sở lưu trú   |               |   |  |  |
|                                        |   |                | •        |                     |               |   |  |  |
| Tĩnh/Thành phố (*)                     |   | Quận/Huyện (*) |          |                     | Phường/Xã (*) |   |  |  |
| Loading                                | • | Loading        |          | •                   | Loading       | • |  |  |
| Số nhà (*)                             |   |                |          |                     |               |   |  |  |
| Thời gian thông báo (*)                |   |                |          | Hình thức thông báo |               |   |  |  |
| 03/04/2022 10:08                       |   |                | <b>#</b> | Loading             |               | ~ |  |  |

#### THÔNG TIN VÈ NGƯỜI LƯU TRÚ

🔲 Người khai báo là người lưu trú

|          | Họ và tên | Ngày, tháng, năm<br>sinh | Giới tính   | CMND/CCCD/Số<br>định danh | Số hộ chiếu | Giấy tờ khác | Nghề nghiệp | Số điện thoại | Nơi làm việ |
|----------|-----------|--------------------------|-------------|---------------------------|-------------|--------------|-------------|---------------|-------------|
| Chi tiết |           |                          | Chưa chọn 🗸 |                           |             |              | Chưa chọn 🗸 |               |             |
| Chi tiết |           |                          | Chưa chọn 🗸 |                           |             |              | Chưa chọn 🗸 |               |             |
| Chi tiết |           |                          | Chưa chọn 🗸 |                           |             |              | Chưa chọn 🗸 |               |             |